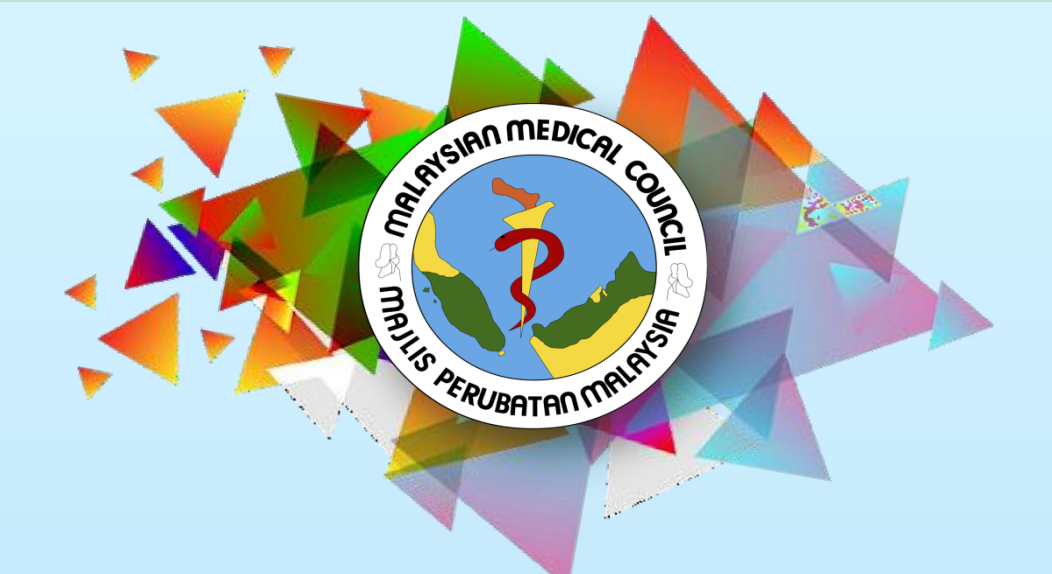

### GUIDELINE FOR PROVISIONAL REGISTRATION (PROVISIONAL REGISTRATION CERTIFICATE)

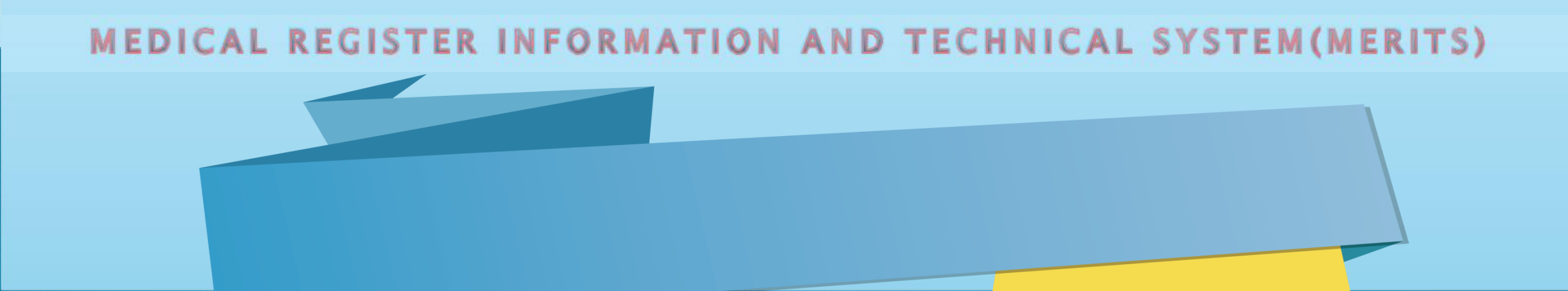

### (PROVISIONAL REGISTRATION CERTIFICATE)

### To apply for Provisional Registration Certificate

| 💵 Biodata                                                                                                    | > |
|----------------------------------------------------------------------------------------------------|---|
| Qualification                                                                                                    | > |
| Provisional Registration                                                                                                 | ~ |
| Applications -<br>+ Apply for SPA Employment Reference Number Letter<br>+ Apply for Provisional Registration Certificate |   |

Once you already receive Housemanship Offer from Ministry of Health (MOH) you may apply Provisional Certificate. Choose '**Apply for Provisional Registration Certificate**'

# MOH OFFER LETTER

| er Letter Date            |                            |   | Please complete this         |
|---------------------------|----------------------------|---|------------------------------|
| ite                       | Please select              | ~ | upload Ministry of           |
| spital / Institution Name | Please select              | ~ | Health (MOH) Óffer<br>Letter |
| er Letter                 | Choose File No file chosen |   |                              |
|                           | B Save                     |   |                              |

### FITNESS TO PRACTICE

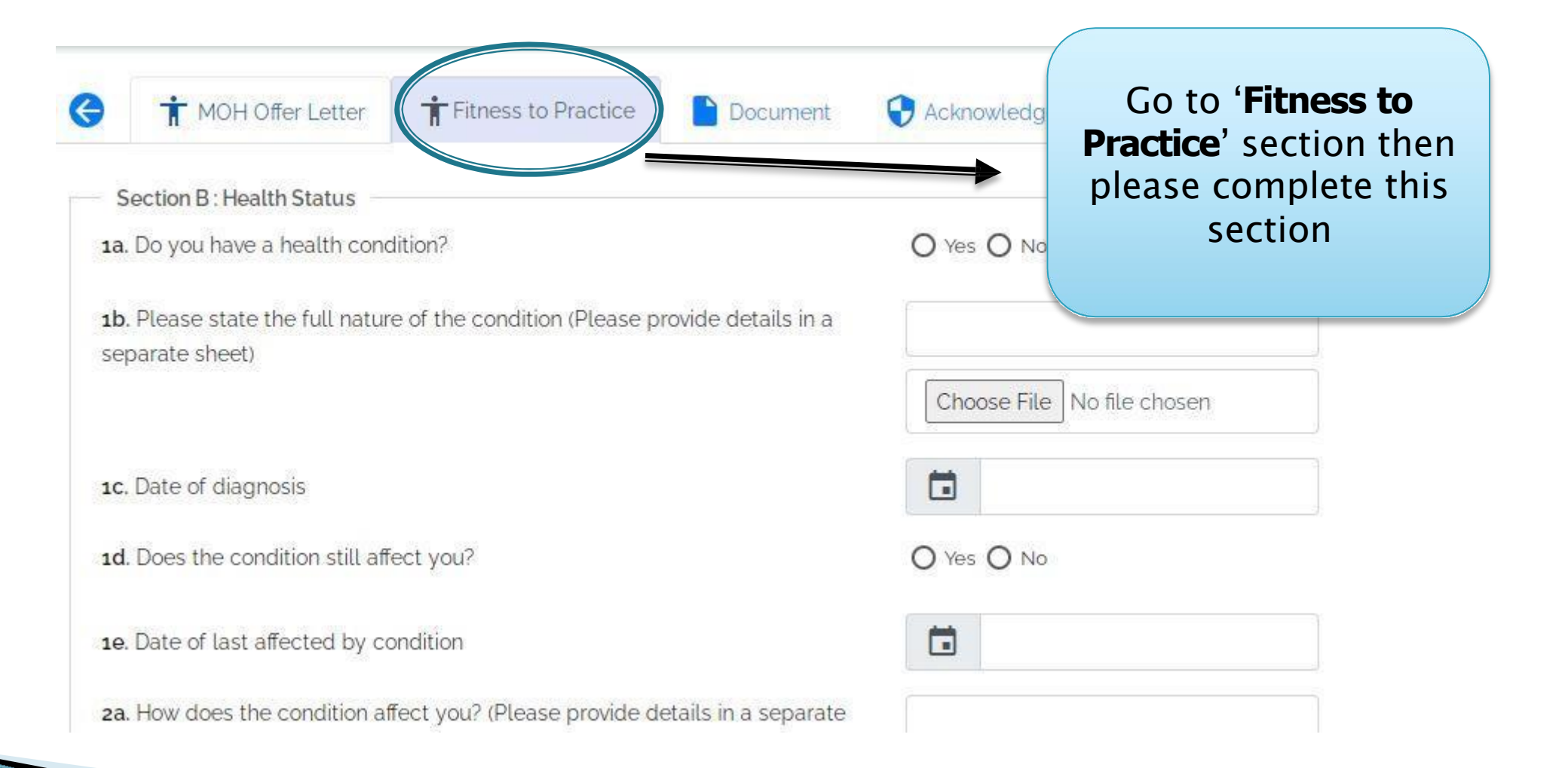

## FITNESS TO PRACTICE

### Section E: Declaration

I declare that the particulars stated in this application are complete and the documents attached are true and authentic, and the information contained herein remains unchanged to date. To the best of my knowledge and belief, I have not withheld any material fact.

I consent to the Malaysian Medical Council contacting the doctors I have listed in question 2d and/or the persons and/or the authorities I have listed in questions 3b, 4b, 4d and 4f should the Council decides to do so.

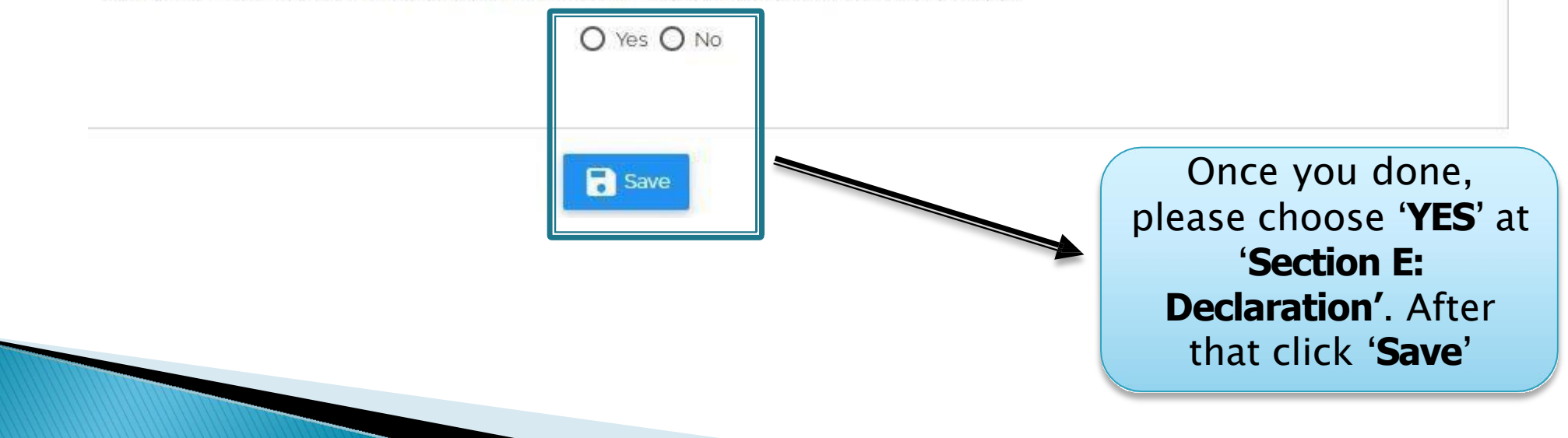

## DOCUMENT

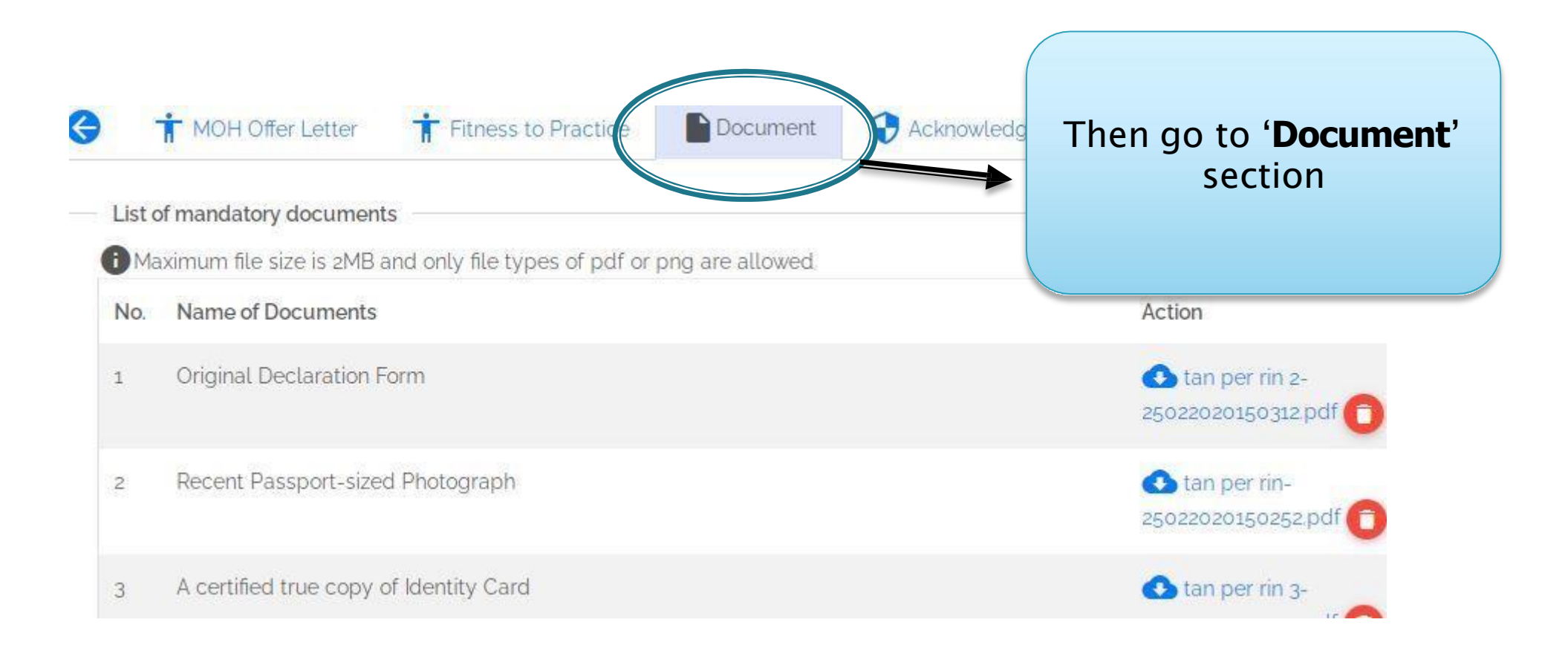

Please upload your '**Basic Medical Degree**' if you not upload it during 'Application for SPA Employment Reference Number letter"

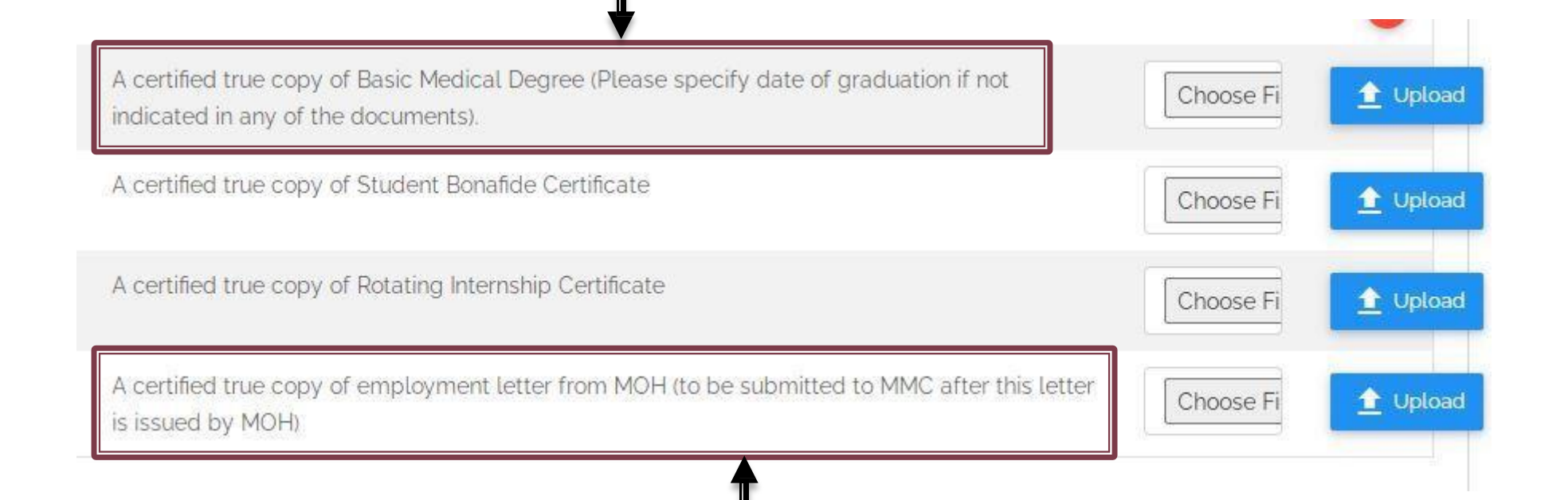

### Please upload 'MOH Offer Letter' here

### ACKNOWLEDGEMENT

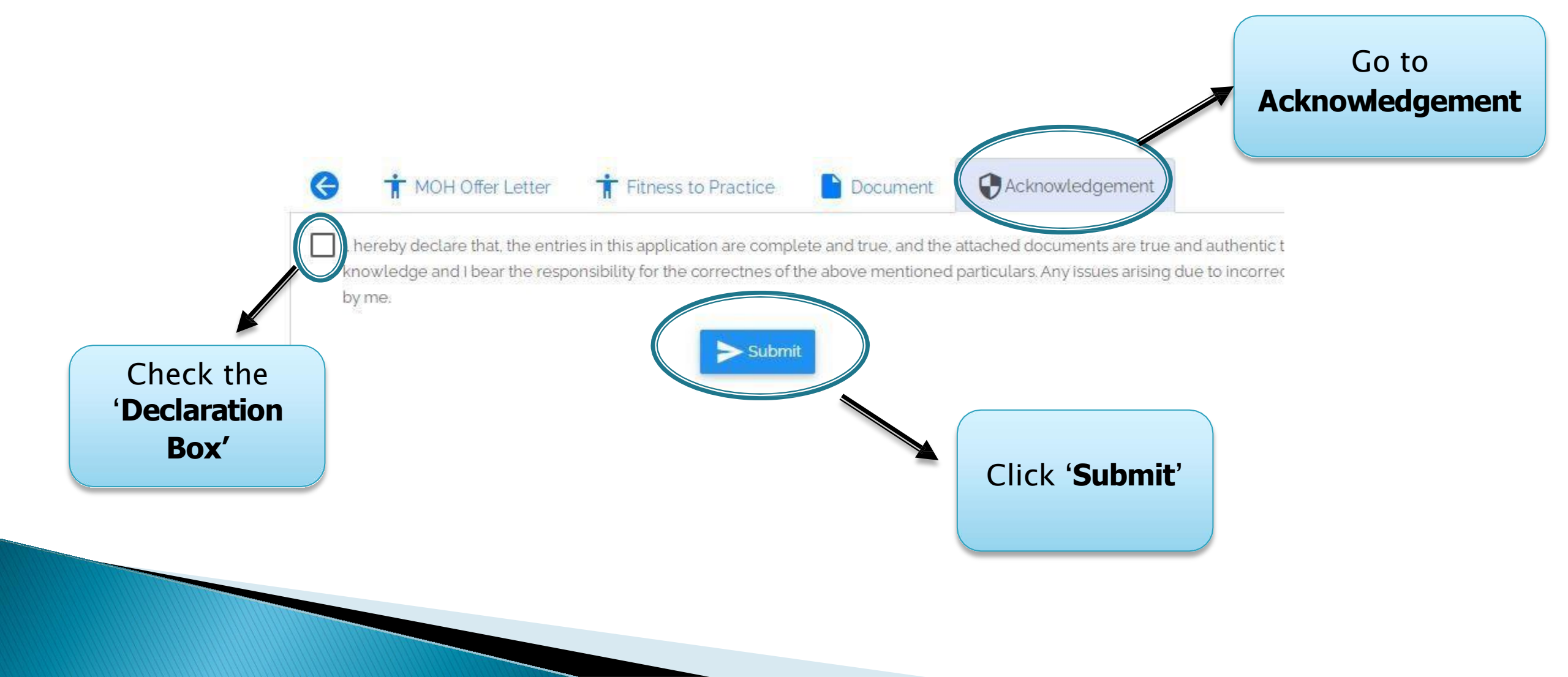

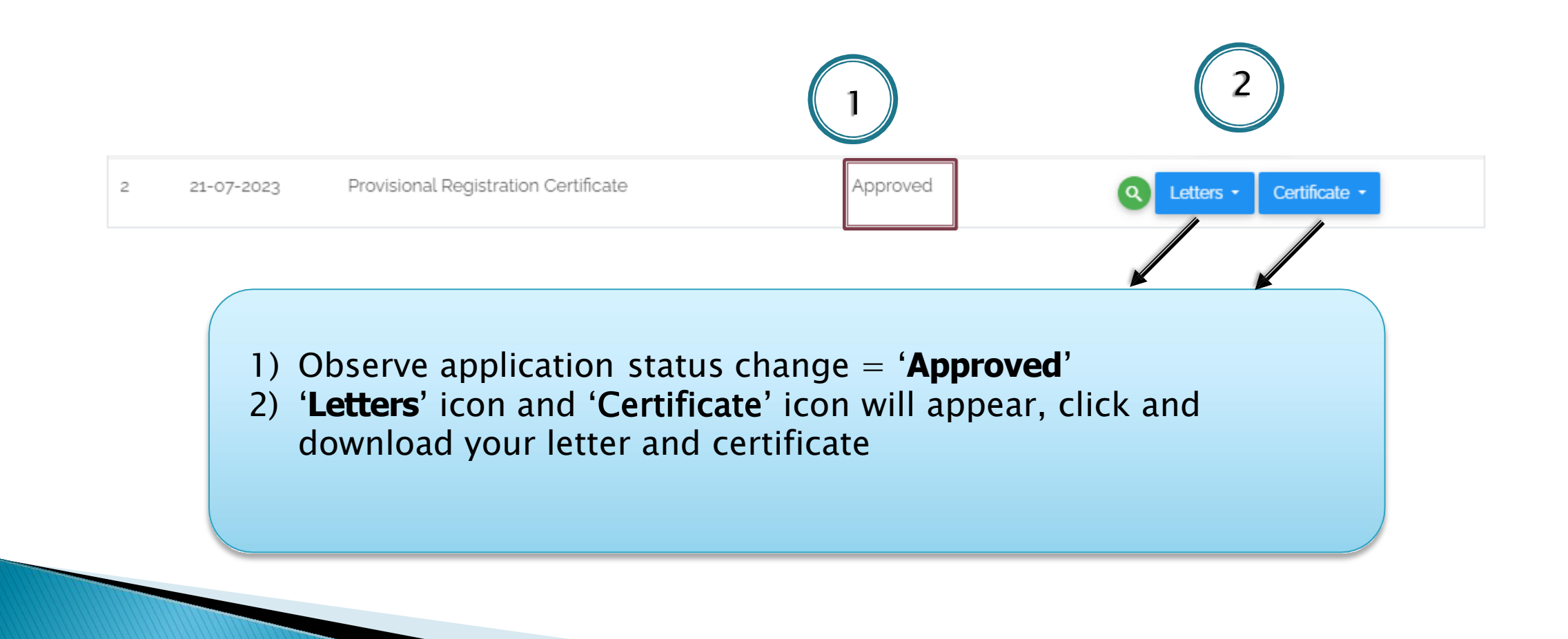

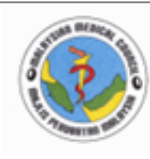

#### MAJLIS PERUBATAN MALAYSIA

(MALA YSIAN MEDICAL COUNCIL) Kementarian Kasihatan Malaysia (Mokisiyo (Y. Haath Mokiysia) BLOK B, ARAS BAWAH JALAN CENDERASARI 5550 KILALA LUMPUR

Tel : 03-2691 2171 Faks : 03-2693 8569 / 03-2691 2937 Emel : admin.mmc@moh.gov.my

Emel : <u>admin.mmc@moh.gov.my</u> Laman Sesawang : http://www.mmc.gov.my

Ruj. Kami : MPM.600-8/1/

DR. No K/P:

Tuan / Puan,

### PERAKUAN PENDAFTARAN SEMENTARA DIBAWAH AKTA PERUBATAN 1971

Perkara diatas adalah dirujuk.

 Merujuk kepada permohonan Perakuan Pendaft an Semu ni tuan/pua bersama-sama ini dilampirkan dokumen-dokumen berikut i simpan di dak tuan/puan selanjutnya:

Sijil Perakuan Pendaftaran Sementara

 Selaras dengan pe adalah dikehendan.
Sehubungan sila n Manusia, Selentz an K belum berbu serakian. Akta Perubatan 1971, tuan/puan atih.ar siswazah didalam perkhidmatan awam. Pengurusan dan Profesional, Bahagian Sumber nalaysia bagi tujuan pelantikan dalam jawatan, jika

 Tuan/pui adalah diingatkan untuk mengamal secara beretika. Untuk mengetahui bata datas etika yang ditetapkan, sila rujuk maklumat berkaitan terbitan Majlis Perubatan Malaysia (MPM) yang disenaraikan dibawah dari laman web MPM di http://www.mmc.gov.my:

- a. Code Of Professional Conduct
- b. Duties A Doctor
- c. A Guidebook For House Office

This is the example of our cover letter for Provisional Registration Certificate

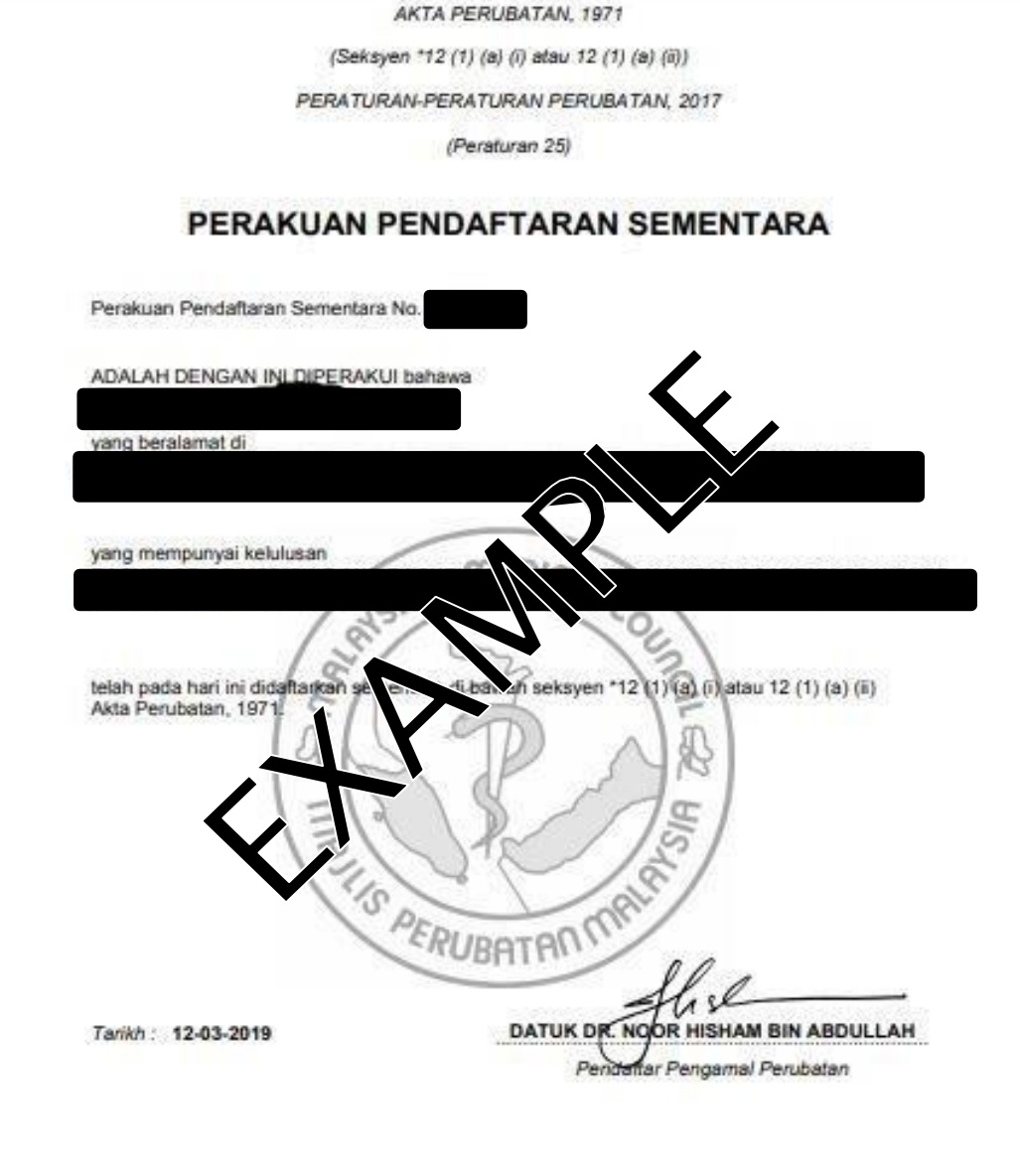

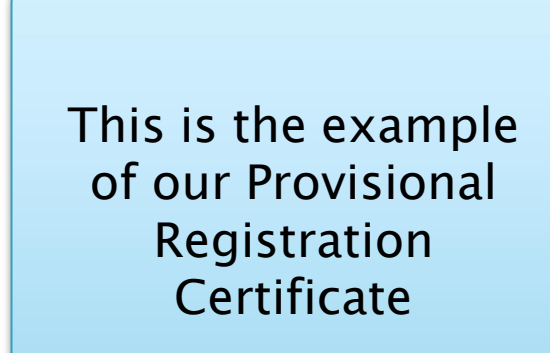